# 9.2 Student Center: Financial Aid Services

**Purpose**: Use this document as a reference for using Financial Aid services in the Student Center in ctcLink. Students can view and update Financial Aid information in the Student Center.

Audience: Students.

Students can view and update Financial Aid information in the Student Center.

## **Student Center: Financial Aid Services**

Navigation: Gateway > Student Services Center > Finances

1. The **Finances** page displays.

### **View Financial Aid**

2. Select the View Financial Aid link.

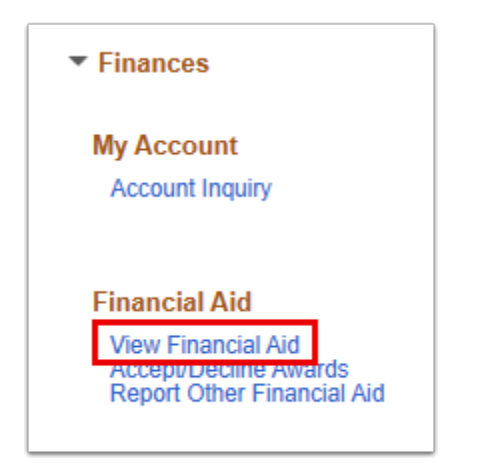

- 3. The **Financial Aid** search page displays.
- 4. Select the **Aid Year** to view.

| < Student    | t Center                 | View                         |
|--------------|--------------------------|------------------------------|
|              |                          |                              |
|              |                          | Financial Aid                |
|              |                          | Select Aid Year to View      |
| Select the a | id year you wish to view |                              |
| Aid Year     | Institution              | Aid Year Description         |
| 2020         | Spokane CC               | 2019-2020 Financial Aid Year |
| 2020         | Spokane Falls CC         | 2019-2020 Financial Aid Year |
| 2010         | Spokane Falls CC         | 2018-2010 Financial Aid Vear |

#### 5. The Financial Aid Award Summary page displays.

6. Review the information in the Term Award Detail section.

|                                                                                            |                                      | Fina                                                |                |  |  |
|--------------------------------------------------------------------------------------------|--------------------------------------|-----------------------------------------------------|----------------|--|--|
| Award Summary                                                                              |                                      |                                                     |                |  |  |
| 2019-2020 Financial Aid Year                                                               |                                      |                                                     |                |  |  |
| Select the term hyperlinks below to see mo                                                 | ore detailed inform                  | mation.                                             |                |  |  |
| Currency used is US Dollar                                                                 |                                      |                                                     |                |  |  |
| College Financing Plan<br>Financial Aid Summary                                            | Satisfactory Academic Progress       |                                                     |                |  |  |
| Loan Counseling                                                                            | oan Counseling Accept/Decline Awards |                                                     |                |  |  |
| SUMMER 2019                                                                                | Vie                                  | ew Scheduled Disbursement I                         | Dates          |  |  |
| Award Description                                                                          | Category                             | Offered                                             | Accepted       |  |  |
| Unsubsidized Direct Loan 1                                                                 | Loan                                 | 1,375.00                                            | 1,375.00       |  |  |
| Term Totals                                                                                |                                      | 1,375.00                                            | 1,375.00       |  |  |
|                                                                                            |                                      |                                                     |                |  |  |
| Currency used is US Dollar                                                                 |                                      |                                                     |                |  |  |
| Your financial aid award is determined fron<br>inancial aid displayed your application may | the information<br>y be in progress. | provided in your application.<br>Please check back. | If there is no |  |  |
| Times and Aid Output                                                                       |                                      | Accept/Decline Awards                               |                |  |  |
| -Inancial Ald Summary                                                                      |                                      | Accept/Decline Awards                               |                |  |  |

#### **Accept/Decline Awards**

7. Select the **Accept/Decline** awards button from the **summary** page or from the main **Student Center** page.

| Award Summary                                                                                                    |                                                                  |                                                                        |             |  |  |
|----------------------------------------------------------------------------------------------------|------------------------------------------------------------------|------------------------------------------------------------------------|-------------|--|--|
| 2019-2020 Financial Aid Year                                                                                                    |                                                                  |                                                                        |             |  |  |
| Select the term hyperlinks below to s<br>Currency used is US Dollar                                                                     | ee more detailed informatio                                      | on.                                                                    |             |  |  |
| College Financing Plan<br>Financial Aid Summary                                                                                         | Sa                                                               | Satisfactory Academic Progress                                         |             |  |  |
| Loan Counseling                                                                                                    | Ac                                                               | cept/Decline Awards                                                    |             |  |  |
| SUMMER 2019 Term Award Det<br>SUMMER 2019                                                                                               | ail<br>View So                                                   | cheduled Disbursement Da                                               | ates        |  |  |
| Award Description                                                                                                    | Category                                                         | Offered                                                                | Accepted    |  |  |
| Unsubsidized Direct Loan 1                                                                                                    | Loan                                                             | 1,375.00                                                               | 1,375.00    |  |  |
| Term Totals                                                                                                    |                                                                  | 1,375.00                                                               | 1,375.00    |  |  |
| Currency used is US Dollar<br>Your financial aid award is determine<br>financial aid displayed your applicatio<br>Financial Aid Summary | d from the information provi<br>n may be in progress. Plea<br>Ac | ided in your application. If<br>ise check back.<br>cept/Decline Awards | there is no |  |  |
| Poturn to Aid Vear Selection                                                                                                    |                                                                  | -                                                                      |             |  |  |
| Ceturn to Alu Teal Selection                                                                                                    |                                                                  |                                                                        |             |  |  |

- 8. The **Award Package** page displays.
- 9. Review the information.
- 10. If there is pending offers, select the **Accept** or **Decline** box for each **Award** offered.
- 11. Loan amounts can be adjusted by selecting the **Accept** box and adjusting the amount in the **Accepted** column.
- 12. Select **Submit** to send your information to the Financial Aid Office.

| Einancial Aid                                                                                          |                                                                                                    |                                                        |                                            |                             |               |         |
|----------------------------------------------------------------------------------------------------|----------------------------------------------------------------------------------------------------|--------------------------------------------------------|--------------------------------------------|-----------------------------|---------------|---------|
| Financial Alu                                                                                          |                                                                                                    |                                                        |                                            |                             |               |         |
| Award Package                                                                                          |                                                                                                    |                                                        |                                            |                             |               |         |
| 2019-2020 Financial Aid Year                                                                           |                                                                                                    |                                                        |                                            |                             |               |         |
| Your financial aid package has be<br>corresponding message. You may<br>Remember to 'Submit' your chang | en revised based<br>/ Accept and/or De<br>ges.                                                                         | on updated information.<br>ecline any or all of the aw | Please review each<br>ards that are curren | award and<br>tly available. |               |         |
| Last Updated                                                                                           | Last Updated 09/04/2019 9:23:58AM Status Revised Packa                                                                 |                                                        |                                            |                             |               |         |
| Award                                                                                                  | Category                                                                                                    | Career                                                 | Offered                                    | Accepted                    | Accept        | Decline |
| Unsubsidized Direct Loan 1                                                                             | Loan                                                                                                    | Academic Career                                        | 1,375.00                                   | 1,375.00                    |               |         |
| Total                                                                                                  |                                                                                                    |                                                        | 1,375.00                                   | 1,375.00                    |               |         |
| Accept All                                                                                             | ccept All Decline All                                                                                                  |                                                        | Clear All                                  |                             | Update Totals |         |
| Currency used is US Dollar                                                                             |                                                                                                    |                                                        |                                            |                             | Sub           | mit     |
| Account Inquiry<br>Request Counselor Action<br>Return to Award Summary                                 | Inquiry Previous Transactions<br>Counselor Action Consumer Information<br>Award Summary Entrance Interview Information |                                                        |                                            |                             |               |         |

- The process to review financial aid services is now complete.
  End of procedure.